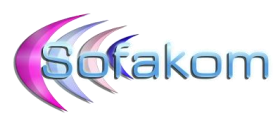

### PLAN DE MAINTENANCE SQL SERVER 2014

### 1 – Prérequis :

L'accès aux outils Plan de Maintenance n'est disponible qu'à partir de la version Standard de SQL.

Il faut donc commencer par vérifier la version installée afin de s'assurer que les outils seront disponibles.

Lancer SQL Management Studio et lancer une fenêtre nouvelle requête.

Exécuter la requête suivante :

```
SELECT SERVERPROPERTY('productversion'), SERVERPROPERTY ('productlevel'),
SERVERPROPERTY ('edition')
```

```
      SQLQuery2.sql - SR...QL.master (sa (51))* ×

      SELECT SERVERPROPERTY ('productversion'), SERVERPROPERTY ('productlevel'), SERVERPROPERTY ('edition')

      100 % • 

      Image: Résultats

      Image: Résultats

      Image: Résultats

      Image: Résultats

      Image: Résultats

      Image: Résultats

      Image: Résultats

      Image: Résultats

      Image: Résultats

      Image: Résultats

      Image: Résultats

      Image: Résultats

      Image: Résultats

      Image: Résultats

      Image: Résultats

      Image: Résultats

      Image: Résultats

      Image: Résultats

      Image: Résultats

      Image: Résultats

      Image: Résultats

      Image: Résultats

      Image: Résultats

      Image: Résultats

      Image: Résultats

      Image: Résultats

      Image: Résultats

      Image: Résultats

      Image: Résultats

      Image: Résultats

      Image: Résultats

      Image: Résultats

      Image: Résultats

      Image: Résultats

      Image: Résultats
```

Si la version affichée indique Express, inutile de continuer, les outils ne seront pas disponibles.

Dans notre cas aucun problème puisque nous sommes en « Standard Edition ».

Dans la documentation officielle il est dit que « *Les plans de maintenance sont enregistrés en tant que packages Integration Services qui sont exécutés par les travaux de l'Agent SQL Server* ». Il faut donc s'assurer que l'agent SQL tourne bien sur la machine qui exécutera le plan.

Exécuter la requête suivante :

```
IF EXISTS (SELECT 1 FROM sysprocesses WHERE LEFT(program_name, 8) = 'SQLAgent')
PRINT 'Agent is running!'
ELSE
PRINT 'Agent is not connected!';
```

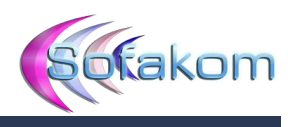

```
SQLQuery1.sql - SR...QL.master (sa (69))* 🗙
```

```
FIF EXISTS (SELECT 1 FROM sysprocesses WHERE LEFT(program_name, 8) = 'SQLAgent')
PRINT 'Agent is running!'
ELSE
PRINT 'Agent is not connected!';

100 % 
Agent is running!
```

Aucun problème ici, l'agent est en cours d'exécution.

# 2 – Création d'un plan avec l'assistant :

Sous SQL Management Studio dans l'arborescence de gauche (explorateur d'objets) rechercher le menu suivant :

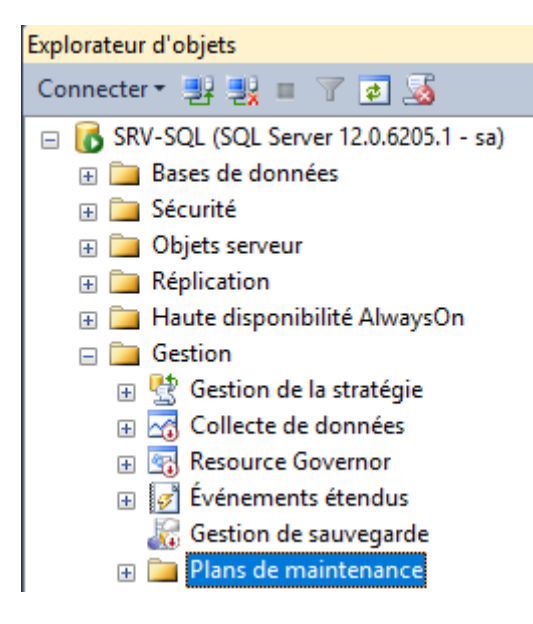

Cliquer droit dessus :

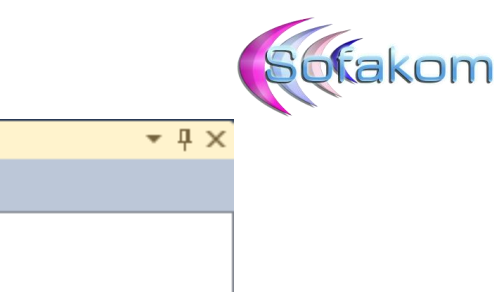

| Explorateur d'objets                |                               | <b>→</b> ₽ × |
|-------------------------------------|-------------------------------|--------------|
| Connecter 🕶 📑 📑 🖉 🜌                 |                               |              |
| 😑 🐻 SRV-SQL (SQL Server 12.0.6205.1 | - sa)                         |              |
| 🕀 🚞 Bases de données                |                               |              |
| 🕀 🚞 Sécurité                        |                               |              |
| 🕀 🚞 Objets serveur                  |                               |              |
| 🕀 🚞 Réplication                     |                               |              |
| 🕀 📄 Haute disponibilité AlwaysOr    | 1                             |              |
| 🖃 🚞 Gestion                         |                               |              |
| 표 🔮 Gestion de la stratégie         |                               |              |
| 표 🟹 Collecte de données             |                               |              |
| 표 🔄 Resource Governor               |                               |              |
| 표 📝 Événements étendus              |                               |              |
| \overline Gestion de sauvegarde     |                               |              |
| 🕀 🧰 Plans de maintenan              |                               |              |
| 🕀 🚞 Journaux SQL Server             | Nouveau plan de maintenance   | _            |
| 👫 Messagerie de base                | Assistant Plan de maintenance |              |
| 🖏 Coordinateur de trar              | Afficher l'historique         |              |
| 🕀 🧰 Existant                        | Americi misconque             |              |
|                                     | Rapports                      | •            |
| 🕀 📸 Agent SQL Server                | Actualiser                    |              |

Sélectionner « Assistant Plan de maintenance ».

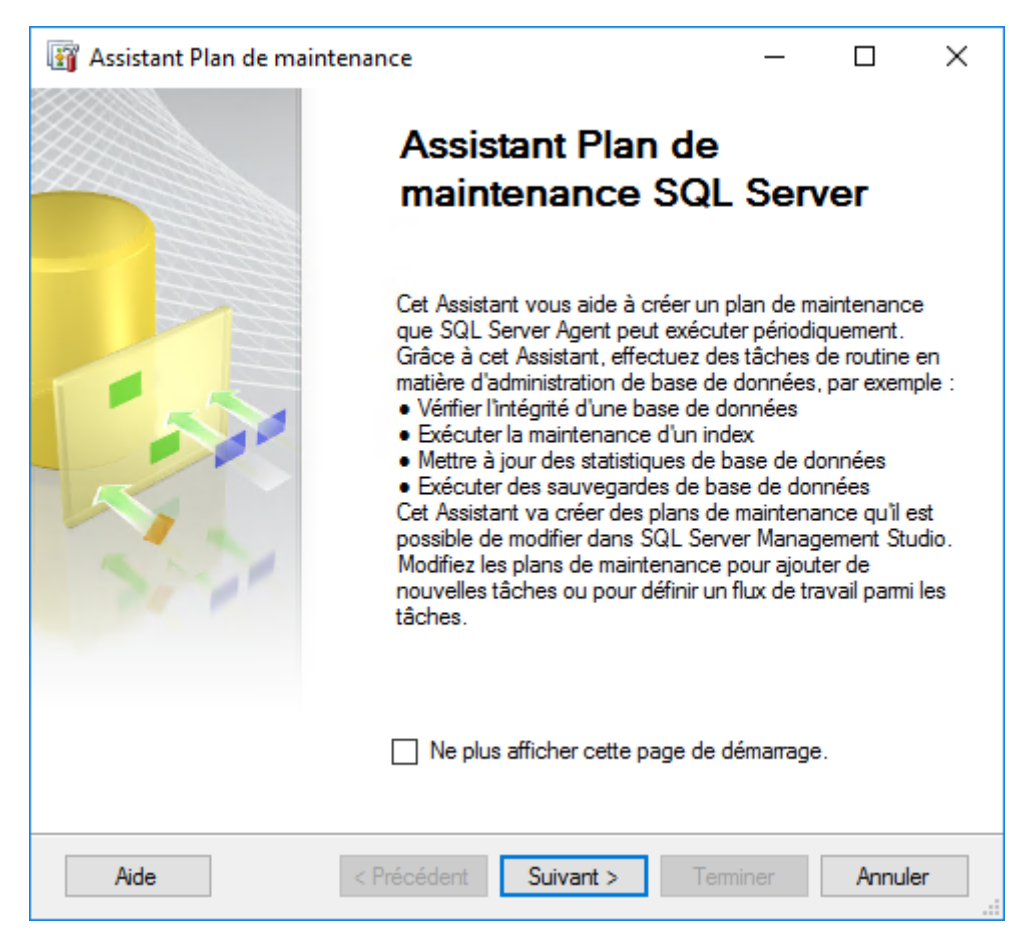

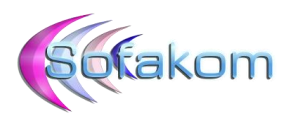

Suivant...

Ensuite personnaliser les premières valeurs du plan en définissant un nom, une description puis une planification :

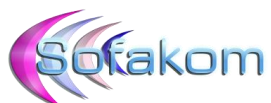

| 🛐 Assistant Pl                                         | an de maintenance                                            |                                                      | - 🗆 ×                     | <                 |   |
|--------------------------------------------------------|--------------------------------------------------------------|------------------------------------------------------|---------------------------|-------------------|---|
| Sélectionn<br>Souhaitez-v                              | ner les propriétés<br>vous planifier vos tâches d            |                                                      |                           |                   |   |
|                                                        |                                                              |                                                      |                           |                   |   |
| Nom :                                                  | Sauvegarde                                                   |                                                      |                           |                   |   |
| Description :                                          | Sauvegarde de                                                | e la base de donnée de Pro                           | oduction                  |                   |   |
| Exécuter en t                                          | tant que : Compte de ser                                     | vice SQL Server Agent                                | ~                         |                   |   |
| <ul> <li>Planificatio</li> <li>Planificatio</li> </ul> | on distincte pour chaque tâ<br>on unique pour la totalité du | àche<br>u plan ou pas de planificati                 | on                        |                   |   |
| Non planifiée (su                                      | ır demande)                                                  |                                                      | Modifier                  |                   |   |
| III Nouvelle planification                             | du travail                                                   |                                                      |                           | – 🗆 ×             | : |
| Nom :                                                  | Sauvegarde                                                   |                                                      |                           | Travaux planifiés |   |
| Type de planification :                                | Périodique                                                   |                                                      | V 🗹 Acti                  | ivé               |   |
| Une seule occurrence<br>Date :                         | 11/03/2021 V                                                 | Heure : 16:12:08                                     | •                         |                   |   |
| Périodicité :                                          | Qualidiana                                                   |                                                      |                           |                   |   |
| Répéter toutes les :                                   |                                                              | ~                                                    |                           |                   |   |
| Fréquence quotidienne                                  |                                                              |                                                      |                           |                   |   |
| Une fois le :                                          | 23:00:00                                                     |                                                      |                           |                   |   |
| O Toutes les :                                         | 1 + heure(s)                                                 | ✓ Début à :                                          | 00:00:00                  |                   |   |
|                                                        |                                                              | Fin :                                                | 23:59:59 🜲                |                   |   |
| Durée                                                  |                                                              |                                                      |                           |                   |   |
| Date de début :                                        | 11/03/2021 🗐 🔻                                               | <ul> <li>Date de fin</li> <li>Aucune date</li> </ul> | : 11/03/2021              | ]-                |   |
| Régumé                                                 |                                                              |                                                      |                           |                   |   |
| Description :                                          | A lieu tous les jours à 23:0                                 | 00:00. La planification sera                         | utilisée en commençant le | 11/03/2021.       |   |
|                                                        |                                                              |                                                      |                           | ~                 |   |
|                                                        |                                                              |                                                      | OK Annule                 | r Aide            |   |

Ici le Plan est nommé en « Sauvegarde» et planifié pour s'exécuter tous les jours à 23h.

Page 5 sur 23

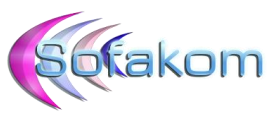

C'est le compte de service SQL Server défini par défaut qui sera utilisé pour l'exécution de la tâche.

| 🛐 Assistant Plan de ma                                                   | aintenance                                                            | _        |          | ×   |
|--------------------------------------------------------------------------|-----------------------------------------------------------------------|----------|----------|-----|
| Sélectionner les<br>Souhaitez-vous planit                                | propriétés de plan<br>ier vos tâches de maintenance ?                 |          |          |     |
| Nom :                                                                    | Sauvegarde                                                            |          |          |     |
| Description :                                                            | Sauvegarde de la base de donnée de Pr                                 | oduction | ^        |     |
| <b>F</b> ( ) , , , , , , , , , , , , , , , , , ,                         |                                                                       |          | ~        |     |
| Executer en tant que :                                                   | Compte de service SQL Server Agent                                    |          | ~        |     |
| <ul> <li>Planification distinct</li> <li>Planification unique</li> </ul> | e pour chaque tâche<br>pour la totalité du plan ou pas de planificati | ion      |          |     |
| Planification :                                                          |                                                                       |          |          |     |
| A lieu tous les jours à 23:0                                             | 0:00. La planification sera utilisée en co                            |          | Modifier |     |
| Aide                                                                     | < Précédent Suivant >                                                 | eminer   | Annu     | ler |

Suivant...

Sélectionner le mode de sauvegarde souhaité. Pour des petites bases de données la sauvegarde complète suffit.

| 🛐 Assistant Plan de maintenance                                                                                                    | _                       |                                | ×            |
|----------------------------------------------------------------------------------------------------|-------------------------|--------------------------------|--------------|
| Sélectionner des tâches de maintenance<br>Quelles tâches doit effectuer ce plan ?                                                                                                    |                         |                                | ( and        |
| Sélectionnez une ou plusieurs tâches de maintenance :                                                                                                    |                         |                                |              |
| Vérifier l'intégrité de la base de données Compacter la base de données Réorganiser l'index Reconstruire l'index Mettre à jour les statistiques Nettoyer l'historique Exécuter le travail de SQL Server Agent Sauvegarder la base de données (différentielle) Sauvegarder la base de données (différentielle) Sauvegarder la base de données (journal des transactions) Tâche de nettoyage de maintenance |                         |                                |              |
| La tâche Sauvegarder la base de données (complète) vous perm<br>de données sources, les fichiers de destination ou les bandes et<br>par une sauvegarde complète.                                                                                                    | iet de spé<br>de rempla | écifier les ba<br>acer les opt | ases<br>ions |
| Aide < Précédent Suivant > Ten                                                                                                    | miner                   | Annuk                          | er           |

Suivant...

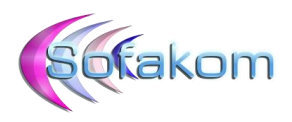

| Assistant Plan de maintenance                                                                                                    | _                          |                                                        |
|----------------------------------------------------------------------------------------------------|----------------------------|--------------------------------------------------------|
| Sélectionner l'ordre des tâches de mainten<br>Dans quel ordre ces tâches doivent-elles être effectuées ?                                                        | ance                       |                                                        |
| Sélectionnez l'ordre d'exécution des tâches :                                                                                                    |                            |                                                        |
| Sauvegarder la base de données (complete)                                                                                                    |                            |                                                        |
| Monter  La tâche Sauvegarder la base de données (complète) vous<br>de données sources, les fichiers de destination ou les bande<br>par une sauvegarde complète. | permet de s<br>s et de rem | Descendre<br>spécifier les bases<br>placer les options |
| Aide < Précédent Suivant >                                                                                                    | Teminer                    | Annuler                                                |

Suivant...

Sélectionner la base à sauvegarder :

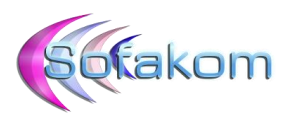

| I Assistant Plan de maintenance − □ ×       Définir la tâche Sauvegarder la BdD (complète) |                                                                                                    |  |  |  |
|--------------------------------------------------------------------------------------------|----------------------------------------------------------------------------------------------------|--|--|--|
| Configurer la tâche de maintenance.                                                        |                                                                                                    |  |  |  |
| Général Destination Options                                                                |                                                                                                    |  |  |  |
| Type de sauvegarde :                                                                       | Complète 🗸 🗸                                                                                                    |  |  |  |
| Base(s) de données :                                                                       | <sélectionner ou="" plusieurs="" un=""></sélectionner>                                                                                                    |  |  |  |
| Sauvegarder un composant                                                                   |                                                                                                    |  |  |  |
| Base de données                                                                            |                                                                                                    |  |  |  |
| Fichiers et groupes de fichiers :                                                          | O Toutes les bases de données                                                                                                    |  |  |  |
| Sauvegarde sur :                                                                           |                                                                                                    |  |  |  |
|                                                                                            | <ul> <li>Bases de données système</li> </ul>                                                                                                    |  |  |  |
|                                                                                            | O Toutes les bases de données utilisateur (sauf master, model, msdb, tempdb)                                                                                                    |  |  |  |
|                                                                                            | Ces bases de données :                                                                                                    |  |  |  |
|                                                                                            | One_Id_procédures         ^           SI_0895452Fb7c1-4c00-a316-c6a6d0ea4bf4         ^           SI_9c9c51d5-d6fd-44fc-9724-a63a935a6fc7         _           SCI FF LOCATION_9c9c51d5-d6fd-44fc-9724-a63a         ∨ |  |  |  |
|                                                                                            | ☐ Ignorer les bases de données dont l'état n'est pas en<br>ligne                                                                                                    |  |  |  |
| Planification :                                                                            |                                                                                                    |  |  |  |
| Non planifiée (sur demande)                                                                | OK Annuler                                                                                                    |  |  |  |
| Aide                                                                                       | Précédent Suivant > Terminer >>  Annuler                                                                                                    |  |  |  |

Sélectionner le type de la destination (sur disque pour une sauvegarde sur le serveur lui-même) :

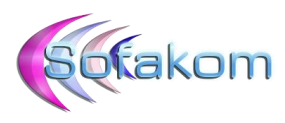

| 🛐 Assistant Plan de maintenance                                 |                              | _    |        | ×      |
|-----------------------------------------------------------------|------------------------------|------|--------|--------|
| Définir la tâche Sauvegar<br>Configurer la tâche de maintenance | der la BdD (complète)<br>».  |      |        | (h)    |
| Général Destination Options                                     |                              |      |        |        |
| Type de sauvegarde :                                            | Complète                     |      |        | $\sim$ |
| Base(s) de données :                                            | Bases de données spécifiques |      |        | •      |
| Sauvegarder un composant                                        |                              |      |        |        |
| Base de données                                                 |                              |      |        |        |
| O Fichiers et groupes de fichiers :                             |                              |      |        |        |
| Sauvegarde sur :                                                | Disque 🗸                     |      |        |        |
|                                                                 |                              |      |        |        |
|                                                                 |                              |      |        |        |
|                                                                 |                              |      |        |        |
|                                                                 |                              |      |        |        |
|                                                                 |                              |      |        |        |
|                                                                 |                              |      |        |        |
|                                                                 |                              |      |        |        |
|                                                                 |                              |      |        |        |
|                                                                 |                              |      |        |        |
| Direction in                                                    |                              |      |        |        |
| Manification :                                                  |                              | b.t. |        |        |
| Non planinee (sur demande)                                      |                              | IVIC | ouner  |        |
| Aide                                                            | < Précédent Suivant > T      | >>   | Annule | er     |

et définir le dossier de destination dans l'onglet du même nom :

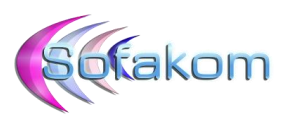

| 🛐 Assistant Plan de maintenance                               |                                                     | _       |           | ×      |
|---------------------------------------------------------------|-----------------------------------------------------|---------|-----------|--------|
| Définir la tâche Sauvega<br>Configurer la tâche de maintenand | rder la BdD (complète)<br>e.                        |         |           | ( and  |
| Général Destination Options                                   |                                                     |         |           |        |
| O Sauvegarder les bases de donné                              | es sur un ou plusieurs fichiers :                   |         |           |        |
|                                                               |                                                     |         | Ajoute    | r      |
|                                                               |                                                     |         | Supprim   | er     |
|                                                               |                                                     |         | Sommai    | ire    |
| Si des fichiers de sauvegarde                                 | Ajouter                                             |         |           | $\sim$ |
| existent :                                                    | our observe base de dennées                         |         |           |        |
| Créer un sous-répertoire pour o                               | haque base de données                               |         |           |        |
| Dossier :                                                     | E:\SQLSERVER-BACKUP                                 |         |           |        |
| Informations d'identification SQL :                           |                                                     | $\sim$  |           |        |
| Conteneur de stockage Azure :                                 |                                                     |         |           |        |
| Préfixe de l'URL :                                            | https:// <storageaccount>.blob.com</storageaccount> | e.wind  | lows.net/ |        |
| Extension de fichier de sauvegarde :                          | bak                                                 |         |           |        |
|                                                               |                                                     |         |           |        |
|                                                               |                                                     |         |           |        |
| Planification :                                               |                                                     |         |           |        |
| Non planifiée (sur demande)                                   |                                                     |         | Modifier  |        |
| Aide                                                          | < Précédent Suivant > Termi                         | iner >> | Annul     | er     |

Cocher « Vérifier l'intégrité de la sauvegarde » dans l'onglet « Options » :

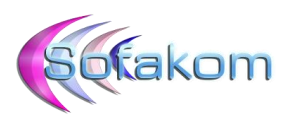

| 🛐 Assistant Plan de maintenance                                                 | – 🗆 X                                                                       |
|---------------------------------------------------------------------------------|-----------------------------------------------------------------------------|
| Définir la tâche Sauvegarde<br>Configurer la tâche de maintenance.              | r la BdD (complète)                                                         |
| Général Destination Options                                                     |                                                                             |
| Définissez la compression de la                                                 | Utiliser le paramètre du serveur par défaut $\qquad \checkmark$             |
| Expiration du jeu de sauvegarde :                                               |                                                                             |
| Après                                                                           | 14 jours                                                                    |
| O Le                                                                            | 25/03/2021                                                                  |
| Sauvegarde de copie uniquement                                                  |                                                                             |
| Vérifier l'intégrité de la sauvegarde                                           |                                                                             |
| Chiffrement de sauvegarde                                                       |                                                                             |
| Algorithme :                                                                    | AES 128 $\vee$                                                              |
| Certificat ou clé asymétrique :                                                 | ~                                                                           |
| Pour les bases de données de disponib<br>sauvegarde et la sauvegarde sur réplic | ilité, ignorer les paramètres de priorité de réplica pour la<br>a principal |
| Planification :<br>Non planifiée (sur demande)                                  | Ácédart Suivant Terminer NI Annular                                         |

#### Suivant...

Définir un emplacement pour le rapport de sauvegarde.

| 🛐 Assistant Plan de maintenanc                                                                | e                                                  | _             |       | ×      |
|-----------------------------------------------------------------------------------------------|----------------------------------------------------|---------------|-------|--------|
| Sélectionner des option<br>Sélectionnez les options d'enreg<br>actions de plan de maintenance | is de rapport<br>jistrement ou de distribution d'u | n rapport des |       | 12     |
| 🖂 Enregistrer un rapport dans un fic                                                          | hiertexte                                          |               |       |        |
| Emplacement du dossier :                                                                      | E:\SQLSERVER-BACKUP                                |               |       |        |
| Envoyer le rapport par courrier élé                                                           | ectronique                                         |               |       |        |
| A :                                                                                           |                                                    |               |       | $\sim$ |
|                                                                                               |                                                    |               |       |        |
|                                                                                               |                                                    |               |       |        |
|                                                                                               |                                                    |               |       |        |
|                                                                                               |                                                    |               |       |        |
|                                                                                               |                                                    |               |       |        |
|                                                                                               |                                                    |               |       |        |
|                                                                                               |                                                    |               |       |        |
| Aide < Pré                                                                                    | cédent Suivant > T                                 | erminer >>    | Annul | er .:  |

Page **11** sur **23** 

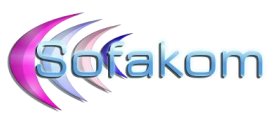

Il est possible également d'envoyer le rapport de sauvegarde par e-mail, dans ce cas il faudra paramétrer un serveur smtp dans SQL (<u>https://docs.microsoft.com/fr-fr/sql/relational-databases/database-mail/configure-database-mail?view=sql-server-ver15</u>).

Suivant...

Les options sélectionnées pour le plan de maintenance sont récapitulées dans une nouvelle fenêtre :

| 🛐 Assistant Plan de maintenance                                                                                                    | _ |      | ×    |
|----------------------------------------------------------------------------------------------------|---|------|------|
| <b>Terminer l'Assistant</b><br>Vérifiez les choix effectués dans l'Assistant, puis cliquez sur Terminer.                                                                                                    |   |      | ( in |
| Cliquez sur Terminer pour effectuer les actions suivantes :                                                                                                    |   |      |      |
| <ul> <li>Assistant Plan de maintenance</li> <li>Créer un plan de maintenance « Sauvegarde »</li> <li>Définir la tâche Sauvegarder la BdD (complète)</li> <li>Options de création de rapport sélectionnées</li> </ul> |   |      |      |
| Aide < Précédent Suivant > Termine                                                                                                    | r | Annu | iler |

Terminer...

L'assistant exécute les tâches demandées et se termine

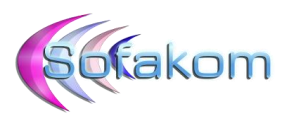

| Pro       | ssistant Plan de maintenance<br><b>gression de l'Assistant Plan (</b><br>Diquez sur Arrêter pour interrompre l'opération | de maintenance      | , – | □ ×                     |
|-----------|----------------------------------------------------------------------------------------------------|---------------------|-----|-------------------------|
|           | Succès                                                                                                    | 5 Total<br>5 Succès | 0   | Erreur<br>Avertissement |
| ,<br>Déta | ails :                                                                                                    |                     |     |                         |
|           | Action                                                                                                    | État                | Me  | ssage                   |
| 0         | Création du plan de maintenance « Sau                                                                                    | Succès              |     |                         |
| 0         | Ajout de tâches au plan de maintenance                                                                                   | Succès              |     |                         |
| 0         | Ajout d'options de planification                                                                                         | Succès              |     |                         |
| 0         | Ajout d'options de création de rapport                                                                                   | Succès              |     |                         |
| 0         | Enregistrement du plan de maintenance                                                                                    | Succès              |     |                         |
|           |                                                                                                    | Arrêter             |     | Rapport 💌               |
|           |                                                                                                    |                     |     | Fermer                  |

Dans l'explorateur d'objets le plan de maintenance apparaît sous le nom qui lui a été donné :

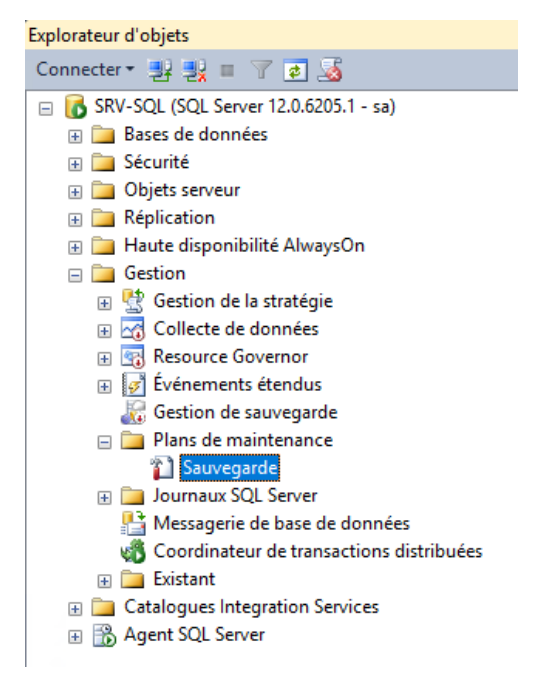

Double cliquer dessus pour le faire apparaître dans la partie de droite :

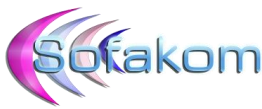

| Sauvegarde  | e - sa [Conception]* ×                                                                                                    |                                                                                                    |                                                         |                                              |
|-------------|----------------------------------------------------------------------------------------------------|----------------------------------------------------------------------------------------------------|---------------------------------------------------------|----------------------------------------------|
| 🔁 Ajouter   | un sous-plan 🥳 🔀 🛄 👿 🎦 Gérer des conne                                                                                                    | xions 🝷 📑   ᡖ Serveurs                                                                             |                                                         |                                              |
| Nom         | Sauvegarde                                                                                                    |                                                                                                    |                                                         |                                              |
| Description | Sauvegarde de la base de donnée de Production                                                                                                    |                                                                                                    |                                                         |                                              |
| Sous-plan   |                                                                                                    | Description                                                                                        | Planification                                           | Exécuter en tant que                         |
| Subplan_1   |                                                                                                    |                                                                                                    | A lieu tous les jours à 23:00:00. La planification      | n ser 🔃 🐹 Compte de service SQL Server Agent |
| Le no       | Sauvegarder la base de données (u<br>Sauvegarder la base de données su<br>Sauvegarder la base de données su<br>Sauvegarde la base de données (s<br>Type : Compression de la sauvegarde (Defr<br>Compression de la sauvegarde (Defr<br>Det nation 2) source<br>Compression de la sauvegarde (Defr<br>Dem du sous-plan peut ê | omplete)<br>Connexion au serveur local<br>rc1-rc00-a316-c6a6d0ea4bf4<br>ult)<br>tre personnalisé : |                                                         |                                              |
| Sauvegarde  | - sa [Conception]* ×                                                                                                    |                                                                                                    |                                                         |                                              |
| ⊱ Ajouter u | ın sous-plan 🛛 🔀 📔 🔢 💆 Gérer des connexie                                                                                                    | ons 🝷 🛅   📩 Serveurs                                                                               |                                                         |                                              |
| Nom         | Sauvegarde                                                                                                    | X                                                                                                  |                                                         |                                              |
| Description | Sauvegarde de la base de donnée de Production                                                                                                    |                                                                                                    |                                                         |                                              |
| Sous-plan   | L                                                                                                    | Description                                                                                        | Planification                                           | Exécuter en tant que                         |
| Maintenance | e base de Prod                                                                                                    |                                                                                                    | A lieu tous les jours à 23:00:00. La planification ser. | 🔄 🔀 Compte de service SQL Server Agent       |
|             | Sauvegarder la base de données (con<br>Sauvegarder la base de données ur C<br>Bases de données : S L 0995452/Fb7cl<br>Type : Compléte<br>Alouder l'existant                                                                                                    | vlěte)<br>onnesion au serveur local<br>.4c00-a316-c6a6d0ea+bf4                                     |                                                         |                                              |
|             | Destination : Disque<br>Compression de la sauvegarde (Defaul                                                                                                    | 0                                                                                                  |                                                         |                                              |

Les options de rapport peuvent être modifiés en cliquant sur l'icône suivant :

### 3 – Ajouter d'autres tâches au plan :

Il est possible d'automatiser d'autres opérations avec le plan de maintenance. Il faudra cependant être prudent dans le choix de ces opérations pour éviter les effets indésirables sur la base.

Par exemple une tâche offre la possibilité de réduire la base de données au-delà d'une certaine taille. Un processus qui récupère l'espace disque en supprimant les données vides et les logs. Pour ce faire, le moteur de la base doit déplacer les données vers la fin du fichier pour vider l'espace à l'avant du fichier. Bien qu'il en résulte plus d'espace disque, cela provoque également une fragmentation importante. De nombreux DBA expérimentés déconseillent l'utilisation de cette option mais si elle est inévitable les index devront être reconstruits par la suite.

On peut également utiliser une tâche pour automatiser la purge des anciennes sauvegardes. C'est intéressant si l'on veut éviter de saturer l'espace de stockage où est enregistré la sauvegarde.

Pour ajouter une tâche de purge il suffit de faire glisser la tâche correspondante depuis la boite à outil en haut à gauche vers la fenêtre de droite où est afficher le plan de maintenance :

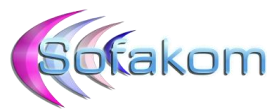

| × B | oîte à o                  | utils                                                                                                  | -¤ X           | <del>~</del> ₽ ×                                           | Sauvegarde   | sa [Conception] ×                                                                                                    |
|-----|---------------------------|----------------------------------------------------------------------------------------------------|----------------|------------------------------------------------------------|--------------|----------------------------------------------------------------------------------------------------|
| B   | <ul> <li>Tâche</li> </ul> | es du plan de maintenance                                                                              |                |                                                            | 😪 Aiouter u  | n sous-plan 💰 🔀 🔚 🐺 🧏 Gérer des connexions 🝷 🖻 🛛 🖶 Serveurs                                                                                                    |
|     | R                         | Pointeur                                                                                               |                |                                                            | New          |                                                                                                    |
| 8   | 2                         | Exécuter la tâche de l'instruction T-SQL                                                               |                |                                                            | Nom          | Sauvegarde                                                                                                    |
| ~   | <b>8</b> -                | Tâche de nettoyage de maintenance                                                                      |                |                                                            | Description  | Sauvegarde de la base de donnée de Production                                                                                                    |
|     | 3                         | Tâche de nettoyage d'historique                                                                        | <b>T</b> 0.1   |                                                            |              |                                                                                                    |
|     |                           | Tâche Exécuter le travail de SQL Server A                                                              | Íache<br>Éléme | de nettoyage de maintenance<br>nt de flux de contrôle SSIS |              | Description                                                                                                    |
|     | nÊ                        | Tâche Mettre à jour les statistiques                                                                   |                |                                                            |              | Dase de Prod                                                                                                    |
|     | 8                         | Tâche Notifier l'opérateur                                                                             | La tâc         | he de nettoyage de maintenance s                           | upprime les  |                                                                                                    |
|     | <b>4</b> 1                | Tâche Reconstruire l'index                                                                             | maint          | is residuels resultant de l'execution<br>enance.           | d un pian de |                                                                                                    |
|     | Eş                        | Tâche Réduire la base de données                                                                       |                |                                                            |              |                                                                                                    |
|     | \$ <u>1</u>               | Tâche Réorganiser l'index                                                                              |                |                                                            |              |                                                                                                    |
|     | 2                         | Tâche Sauvegarder la base de données                                                                   |                |                                                            |              |                                                                                                    |
|     | 3                         | Tâche Vérifier l'intégrité de la base de do                                                            | nnées          |                                                            |              |                                                                                                    |
|     | <ul> <li>Géné</li> </ul>  | ral                                                                                                    |                |                                                            |              |                                                                                                    |
|     | II n'exi                  | ste aucun contrôle utilisable dans ce gro<br>glisser un élément ici pour l'ajouter à la b<br>à outils. | upe.<br>Joîte  |                                                            |              | Sauvegarder la base de données (complète)<br>Sauvegarder la base de données sur Connexion au serveur local<br>Bases de dornées : 5 1_0895452f-b7c1+Co0-a316-c5a6d0ea4bf4<br>Type : Complète<br>Ajouter l'existant<br>Destination : Disque<br>Compression de la sauvegarde (Default) |

#### Un nouveau pavé s'ajoute :

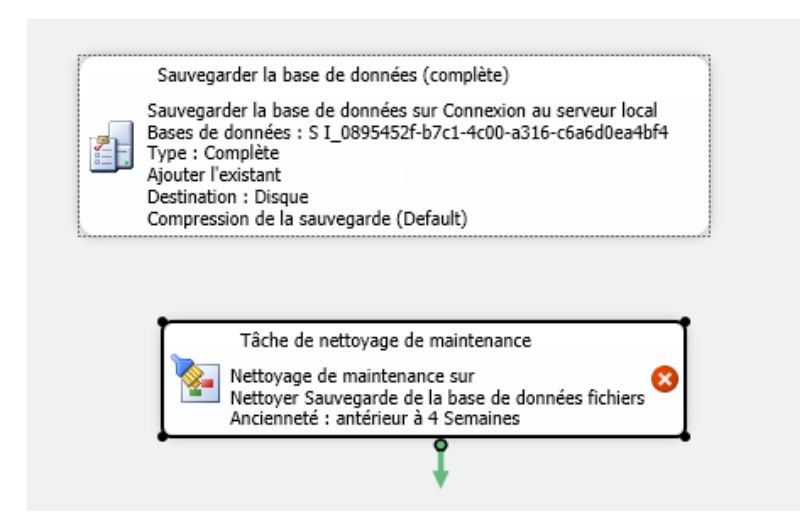

Pour le relier chronologiquement au pavé de sauvegarde afin qu'il s'exécute en suivant, cliquer droit pour faire apparaître le menu contextuel et sélectionner « Ajouter une contrainte de précédence » :

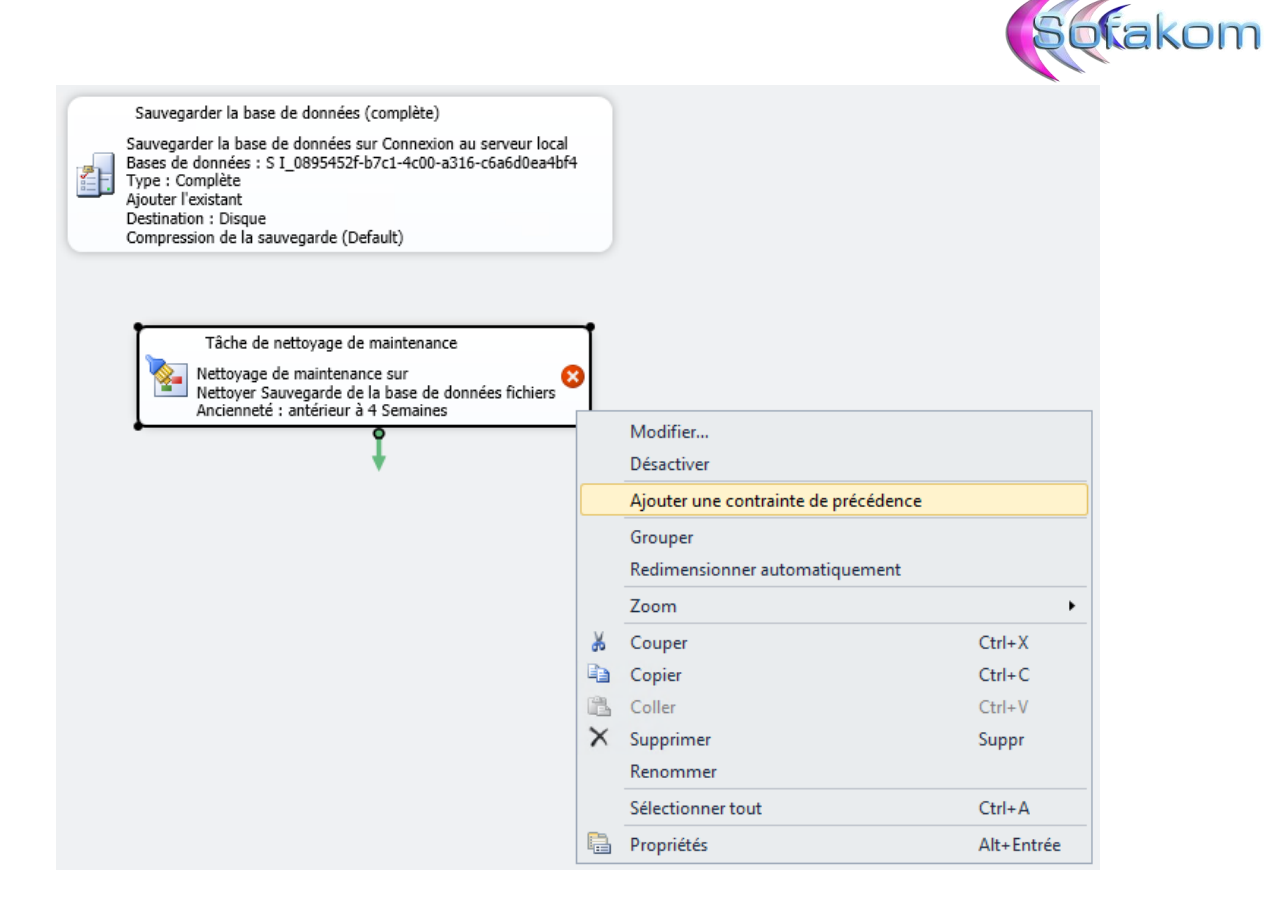

Sélectionner ensuite les deux tâches qui doivent être liées, dans l'ordre bien sûr, puis valider :

| Flux de contrôle |                                           | Х |
|------------------|-------------------------------------------|---|
| À partir de :    | Sauvegarder la base de données (complète) |   |
| Vers :           | Tâche de nettoyage de maintenance 🗸 🗸     | · |
|                  | OK Annuler                                |   |

Sur le graphique les deux tâches sont à présent reliées par une flèche :

|          | Sauvegarder la base de données (complète)                                                                                                    |
|----------|----------------------------------------------------------------------------------------------------|
| <b>.</b> | Sauvegarder la base de données sur Connexion au serveur local<br>Bases de données : S I_0895452f-b7c1-4c00-a316-c6a6d0ea4bf4<br>Type : Complète<br>Ajouter l'existant<br>Destination : Disque<br>Compression de la sauvegarde (Default) |
|          | I_                                                                                                    |
|          | Tâche de nettoyage de maintenance                                                                                                    |
|          | Nettoyage de maintenance sur<br>Nettoyer Sauvegarde de la base de données fichiers<br>Ancienneté : antérieur à 4 Semaines                                                                                                    |

Page 16 sur 23

**Documentation du service support SOFAKOM** https://support.sofakom.fr – Version du 27/09/2022

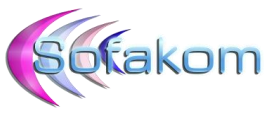

Définir les conditions de suppression des anciennes sauvegardes en éditant la tâche de nettoyage (double cliquer sur la pavé) :

| 豫 Tâche de nettoyage de main                     | tenance                |                           | ×                       |  |  |  |
|--------------------------------------------------|------------------------|---------------------------|-------------------------|--|--|--|
| Connexion : Connexion au serveur local ~ Nouveau |                        |                           |                         |  |  |  |
| Supprimer les fichiers du type s                 | uivant :               |                           |                         |  |  |  |
| Fichiers de sauvegarde                           |                        |                           |                         |  |  |  |
| 🔿 Rapports de texte du plan                      | de maintenance         |                           |                         |  |  |  |
| Emplacement du fichier :                         |                        |                           |                         |  |  |  |
| O Supprimer un fichier spéc                      | fique                  |                           |                         |  |  |  |
| Nom de fichier :                                 |                        |                           |                         |  |  |  |
| Rechercher dans le dossie                        | r et supprimer les fic | hiers en fonction de l'ex | tension                 |  |  |  |
| Dossier :                                        | E:\SQLSERVER-B         | ACKUP                     |                         |  |  |  |
| Extension de fichier :                           |                        | bak                       |                         |  |  |  |
| Inclure les sous-dossier                         | s de premier niveau    |                           |                         |  |  |  |
| Ancienneté du fichier :                          |                        |                           |                         |  |  |  |
| Supprimer les fichiers en f<br>tâche             | onction de l'ancienr   | eté du fichier au mome    | nt de l'exécution de la |  |  |  |
| Supprimer les fichiers an                        | térieurs à :           |                           |                         |  |  |  |
| 15 Jour(s)                                       | 15 Jour(s) ~           |                           |                         |  |  |  |
|                                                  |                        |                           |                         |  |  |  |
| OK Anr                                           | uler                   | Vue T-SQL                 | Aide                    |  |  |  |
|                                                  |                        |                           |                         |  |  |  |

Valider...

Le pavé se met à jour :

|          | Sauvegarder la base de données (complète)                                                                                                    |  |  |
|----------|----------------------------------------------------------------------------------------------------|--|--|
| <b>7</b> | Sauvegarder la base de données sur Connexion au serveur local<br>Bases de données : S I_0895452f-b7c1-4c00-a316-c6a6d0ea4bf4<br>Type : Complète<br>Ajouter l'existant<br>Destion : Disque |  |  |
|          | Compression de la sauvegarde (Default)                                                                                                    |  |  |
|          | L L                                                                                                    |  |  |
|          | Tâche de nettoyage de maintenance                                                                                                    |  |  |
|          | Nottouron de maintenance que Connection au contrau                                                                                                    |  |  |

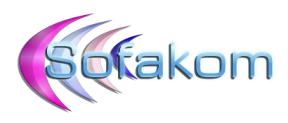

De la même manière on peut ajouter une tâche de vérification de l'intégrité de la base :

| S                                    | Sauvegarder la base de données (complète)                                                                                                    |           |
|--------------------------------------|----------------------------------------------------------------------------------------------------|-----------|
| Sar<br>Ba:<br>Tyr<br>Ajc<br>De<br>Co | auvegarder la base de données sur Connexion au serveur local<br>ases de données : S I_0895452f-b7c1-4c00-a316-c6a6d0ea4bf4<br>ype : Complète<br>jouter l'existant<br>estination : Disque<br>ompression de la sauvegarde (Default) |           |
|                                      | L L                                                                                                    |           |
|                                      | Tâche de nettoyage de maintenance                                                                                                    |           |
|                                      | Nettoyage de maintenance sur Connexion au serveu<br>Nettoyer Sauvegarde de la base de données fichiers<br>Ancienneté : antérieur à 15 Jours                                                                                       |           |
|                                      | _                                                                                                    |           |
|                                      | Tâche Vérifier l'intégrité de la base de données                                                                                                    |           |
|                                      | Vérifier l'intégrité de la base de données sur<br>Bases de données : <sélectionnez-en ou="" plus<br="" un="">Inclure des index</sélectionnez-en>                                                                                  | sieurs> 🙁 |
|                                      | - • •                                                                                                    |           |

#### Editer la tâche :

| 🚼 Tâche Vérifier l'intégrité de la base de données 🛛 🗙 |                                      |  |  |  |  |  |
|--------------------------------------------------------|--------------------------------------|--|--|--|--|--|
| Connexion :                                            | Connexion au serveur local V Nouveau |  |  |  |  |  |
| Base(s) de données :                                   | Bases de données spécifiques 💌       |  |  |  |  |  |
| ☑ Inclure des index                                    |                                      |  |  |  |  |  |
|                                                        |                                      |  |  |  |  |  |
|                                                        |                                      |  |  |  |  |  |
| ОК                                                     | Annuler Vue T-SQL Aide               |  |  |  |  |  |

Sélectionner la base sauvegardée précédemment et valider.

Le pavé se met à jour :

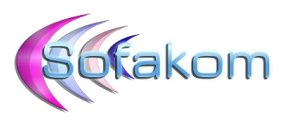

| Sauvegarder la base de données (complète)                                                                                                    |
|----------------------------------------------------------------------------------------------------|
| ;auvegarder la base de données sur Connexion au serveur local<br>;ases de données : S I_0895452f-b7c1-4c00-a316-c6a6d0ea4bf4<br>;ype : Complète<br>ajouter l'existant<br>Destination : Disque<br>Compression de la sauvegarde (Default) |
| L L                                                                                                    |
| Tâche de nettoyage de maintenance                                                                                                    |
| Nettoyage de maintenance sur Connexion au serveu<br>Nettoyer Sauvegarde de la base de données fichiers<br>Ancienneté : antérieur à 15 Jours                                                                                             |
|                                                                                                    |
| Tâche Vérifier l'intégrité de la base de données                                                                                                    |
| Vérifier l'intégrité de la base de données sur Connexion<br>Bases de données : S I_0895452f-b7c1-4c00-a316-c6au<br>Inclure des index                                                                                                    |
| •                                                                                                    |

Modifier l'ordre d'exécution des tâches de manière à positionner la tâche de vérification d'intégrité entre la sauvegarde et la purge (Ajouter une contrainte de précédence) :

| Flux de contrôle |                                                  | ×      |
|------------------|--------------------------------------------------|--------|
| À partir de :    | Sauvegarder la base de données (complète)        | $\sim$ |
| Vers :           | Tâche Vérifier l'intégrité de la base de données | $\sim$ |
|                  | OK Annuler                                       |        |

Supprimer l'ancien lien avec la tâche de purge en supprimant la flèche correspondante sur le graphique.

Recréer ensuite le bon lien pour obtenir :

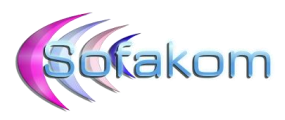

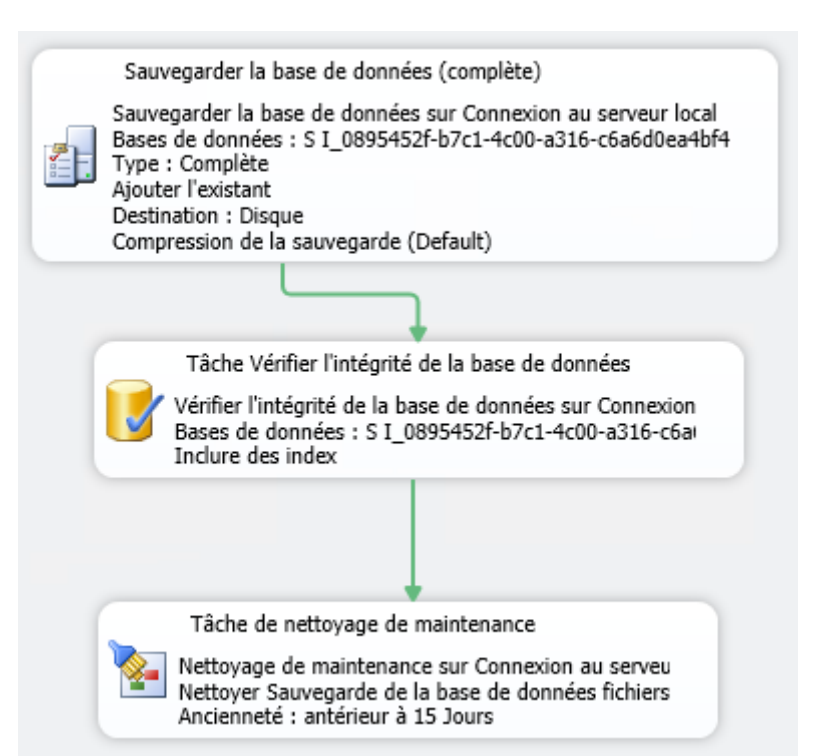

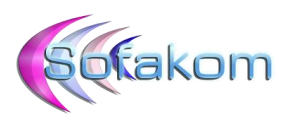

## 4 – Vérifier le fonctionnement du plan :

Pour s'assurer du bon fonctionnement du plan on peut commencer par vérifier que les fichiers de sauvegardes sont bien générés dans le dossier de destination :

| 📙   🕑 📙 🖛   E:\SQLSERVER-BACKUP             |                                                                               |                  |                |              |
|---------------------------------------------|-------------------------------------------------------------------------------|------------------|----------------|--------------|
| Fichier Accueil Partage Affichage           |                                                                               |                  |                |              |
| ← → × ↑ 🔒 > Ce PC > DATA (E:) > SQLSERVER-B | ACKUP                                                                         |                  |                | ٽ ~          |
|                                             | Nom                                                                           | Modifié le       | Туре           | Taille       |
| > 📌 Accès rapide                            | SI 0895452f-b7c1-4c00-a316-c6a6d0ea4bf4 backup 2021 03 15 230000 9251058.bak  | 15/03/2021 23:00 | Fichier BAK    | 3 999 903 Ko |
| V 💻 Ce PC                                   | S I_0895452f-b7c1-4c00-a316-c6a6d0ea4bf4_backup_2021_03_16_230001_1182711.bak | 16/03/2021 23:00 | Fichier BAK    | 4 005 023 Ko |
| > 🛄 Bureau                                  | Sauvegarde_Maintenance base de Prod_20210315230046.txt                        | 15/03/2021 23:00 | Document texte | 2 Ko         |
| > 🗄 Documents                               | Sauvegarde_Maintenance base de Prod_20210316230045.txt                        | 16/03/2021 23:00 | Document texte | 2 Ko         |
| > 📰 Images                                  |                                                                               |                  |                |              |
| > 🎝 Musique                                 |                                                                               |                  |                |              |
| > 🕂 Téléchargements                         |                                                                               |                  |                |              |
| > 📲 Vidéos                                  |                                                                               |                  |                |              |
| > 🏪 Disque local (C:)                       |                                                                               |                  |                |              |
| DATA (E:)                                   |                                                                               |                  |                |              |
| Netperf                                     |                                                                               |                  |                |              |
| SQLSERVER_DATA                              |                                                                               |                  |                |              |
| SQLSERVER-BACKUP                            |                                                                               |                  |                |              |
| > 🧧 Temp                                    |                                                                               |                  |                |              |

On peut également consulter les rapports enregistrés dans ce même dossier :

| 📕 İ 🔄 🧮 🖛 İ E:\SQLSERVER-BACKUP                                                      |                                                                                                    |                                                                   |                 |                                             |                         |
|--------------------------------------------------------------------------------------|----------------------------------------------------------------------------------------------------|-------------------------------------------------------------------|-----------------|---------------------------------------------|-------------------------|
| Fichier Accueil Partage Affichage                                                    |                                                                                                    |                                                                   |                 |                                             |                         |
| ← → → ↑ 🔒 → Ce PC → DATA (E:) → SQLSERVER-BA                                         | ACKUP                                                                                                    |                                                                   |                 |                                             | ✓ <sup>3</sup> R        |
|                                                                                      | Nom                                                                                                    | Modifié le                                                        | Туре            | Taille                                      |                         |
| 🖈 Accès rapide                                                                       | SI_0895452f-b7c1-4c00-a316-c6a6d0ea4bf4_backup_2021_03_15_230000_9251058.bak                                                                                                    | 15/03/2021 23:00                                                  | Fichier BAK     | 3 999 903 Ko                                |                         |
| 💻 Ce PC                                                                              | S I_0895452f-b7c1-4c00-a316-c6a6d0ea4bf4_backup_2021_03_16_230001_1182711.bak                                                                                                    | 16/03/2021 23:00                                                  | Fichier BAK     | 4 005 023 Ko                                |                         |
| 🔜 Bureau                                                                             | Sauvegarde_Maintenance base de Prod_20210315230046.txt                                                                                                    | 15/03/2021 23:00                                                  | Document texte  | 2 Ko                                        |                         |
| 🗎 Documents                                                                          | Sauvegarde_Maintenance base de Prod_20210316230045.txt                                                                                                    | 16/03/2021 23:00                                                  | Document texte  | 2 Ko                                        |                         |
| <ul> <li>Images</li> <li>Musique</li> <li>Téléchargements</li> <li>Vidéos</li> </ul> | Sauvegarde_Maintenance base de Prod_20210316230045.txt - Bloc-notes<br>Fichier Edition Format Affichage ?<br>Durée : 00:00:44<br>État : Opération réussie.                                                                                                    |                                                                   |                 | - 0                                         | ×                       |
| DATA (E.) Netperf SQLSERVER_DATA SQLSERVER-BACKUP Temp Réseau                        | Sauvegarder la base de données (complète) (SRV-SQL)<br>Sauvegarder la base de données sur Connexion au serveur l<br>Bases de données : S I_0895452f-b7c1-4c00-a316-c6a6d0ea4b<br>Type : Complète<br>Ajouter l'existant<br>Début de tâche : 2021-03-16T23:00:01.<br>Fin de tâche : 2021-03-16T23:00:44.<br>Succès<br>Commande :BACKUP DATABASE [S I_0895452f-b7c1-4c00-a316-c6<br>G0<br>declare @backupSetId as int<br>select @backupSetId as int<br>select @backupSetId is null begin raiserror(N''Échec de la vé | ocal<br>f4<br>a6d0ea4bf4] T0<br>database_name=<br>rification. Les | DISK = N''E:\SG | 2LSERVER-BAC⊦<br>b7c1-4c00-a:<br>sauvegarde | (UP\S<br>816-cf<br>pour |
|                                                                                      | GO                                                                                                    | 1_0893452†-D/Cl·                                                  | -4cvv-a316-c6a6 | wea4bt4_back                                | cup_24                  |

Enfin on peut consulter les journaux SQL depuis SQL Management Studio :

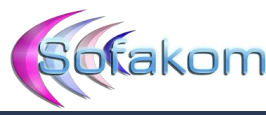

| Explorateur d'objets 👻 4 🤉                                             | ×                                      |                                                                                                    |  |  |  |  |
|------------------------------------------------------------------------|----------------------------------------|----------------------------------------------------------------------------------------------------|--|--|--|--|
| Connecter 📲 🛃 🗉 🍸 🛃                                                    |                                        |                                                                                                    |  |  |  |  |
| SRV-SQL (SQL Server 12.0.6205.1 - sa)                                  |                                        |                                                                                                    |  |  |  |  |
| Bases de données                                                       | Visionneuse du fichier journal - SRV-S | SQL                                                                                                    |  |  |  |  |
| Bases de données système                                               | Sélectioner les inumar                 | Charges la journal 🖓 Experter 🛃 Actualizer 🝸 Sitter 💿 Rectanders 🖂 Autor 🛤 Aide                                                                                                    |  |  |  |  |
| Instantanés de base de données                                         | SQL Server                             | 🔤 🔄 Unarger le journal 🛞 Exporter 😰 Actualiser 🍸 Filtrer 🤸 Kechercher 🛄 Arrêter 🚯 Alde                                                                                                    |  |  |  |  |
| ALMF_9c9c51d5-d6fd-44fc-9724-a63a935a6fc7                              | Actuel(e) - 15/03/2021 10:56:00        | Résumé du fichier journal : Aucun filtre appliqué                                                                                                    |  |  |  |  |
|                                                                        | Archive n*1 - 03/03/2021 18:08:00      | Juate v Source Message                                                                                                    |  |  |  |  |
| Demo12.2FR30_0895452f-b7c1-4c00-a316-c6a6d0ea4bf4                      | Archive n°2 - 16/01/2021 14:01:00      | 1//U3/2021 U0:00:59 spid22s This instance of SQL Server has been using a process ID of 3864 since 03/03/2021 18:49:31 (local) 03/03/20                                                                                                    |  |  |  |  |
| Demo9.0FR40_9c9c51d5-d6fd-44fc-9724-a63a935a6fc7                       | Archive n°3 - 16/01/2021 13:49:00      | BACKUP DATABASE successfully processed 500555 pages in 33.667 seconds (116.154 MB/sec).                                                                                                    |  |  |  |  |
| DemoBuilding10.0FR40_0895452f-b7c1-4c00-a316-c6a6d0ea4bf4              | Archive n°4 - 16/01/2021 00:00:00      | Image: Interpretation of the second second secon |  |  |  |  |
| FLYING HORSE GROUP_9c9c51d5-d6fd-44fc-9724-a63a935a6fc7                | Archive n°6 - 03/04/2020 23:00:00      | 16/03/2021 21:12:51 Backup Log was backed up. Database: One_ld_procédures, creation date(time): 2020/03/31(11:34:31), first LSN: 103:                                                                                                    |  |  |  |  |
|                                                                        | Agent SQL Server                       | E 16/03/2021 21:12:51 Backup Log was backed up. Database: model, creation date(time): 2003/04/08(09:13:36), first LSN: 54:473:1, last LSN                                                                                                    |  |  |  |  |
| S1_08954521-b/c1-4c00-as16-c6abd0ea4b14                                | Messagerie de base de données          | 16/03/2021 21:06:13 Backup BACKUP DATABASE successfully processed 0 pages in 17.975 seconds (0.000 MB/sec).                                                                                                    |  |  |  |  |
| Schemas de base de données                                             | Windows NT                             | 16/03/2021 21:06:13 Backup BACKUP DATABASE successfully processed 0 pages in 17.890 seconds (0.000 MB/sec).                                                                                                    |  |  |  |  |
| 🔬 🛄 Tables                                                             |                                        | 16/03/2021 21:06:13 Backup BACKUP DATABASE successfully processed 0 pages in 17.544 seconds (0.000 MB/sec).                                                                                                    |  |  |  |  |
| 🗉 🛄 vues                                                               |                                        | 16/03/2021 21:06:13 Backup BACKUP DATABASE successfully processed 0 pages in 17.646 seconds (0.000 MB/sec).                                                                                                    |  |  |  |  |
| 🗉 🛄 synonymes                                                          |                                        | 16/03/2021 21:06:13 Backup BACKUP DATABASE successfully processed 0 pages in 18.588 seconds (0.000 MB/sec).                                                                                                    |  |  |  |  |
| Programmabilite     Senvice Broker                                     |                                        | 16/03/2021 21:06:13 Backup BACKUP DATABASE successfully processed 0 pages in 17.808 seconds (0.000 MB/sec).                                                                                                    |  |  |  |  |
| a Stockare                                                             |                                        | 16/03/2021 21:06:13 Backup BACKUP DATABASE successfully processed 0 pages in 18.281 seconds (0.000 MB/sec).                                                                                                    |  |  |  |  |
| a 🗀 Sécurité                                                           |                                        | 🔋 16/03/2021 21:06:13 Backup Database backed up. Database: Demo 12.2FR30_0895452*b7c1-4c00+a316-c6a6d0ea4bf4, creation datetime                                                                                                    |  |  |  |  |
| Science                                                                |                                        | E 16/03/2021 21:06:13 Backup Database backed up. Database: S L_0895452f-b7c1-4c00-a316-c6a6d0ea4bf4, creation date(time): 2020/03/3                                                                                                    |  |  |  |  |
| SCI FF LOCATION 9c9c51d5-d6fd-44fc-9724-a63a935a6fc7                   |                                        | 16/03/2021 21:06:13 Backup BACKUP DATABASE successfully processed 0 pages in 17.444 seconds (0.000 MB/sec).                                                                                                    |  |  |  |  |
| ■ SUD IRRIGATION FORMATION 0895452f-b7c1-4c00-a316-cfa6d0eadbfd        |                                        | 16/03/2021 21:06:13 Backup BACKUP DATABASE successfully processed 0 pages in 18:338 seconds (0.000 MB/sec).                                                                                                    |  |  |  |  |
| ■ SUD IRRIGATION FORMATION 9c9c51d5-d6fd-44fc-9724-a63a935a6fc7        |                                        | 16/03/2021 21:06:13 Backup BACKUP DATABASE successfully processed 0 pages in 18:755 seconds (0.000 MB/sec).                                                                                                    |  |  |  |  |
| B UD IRRIGATION_0895452f-b7c1-4c00-a316-c6a6d0ea4bf4                   |                                        | 16/03/2021 21:06:13 Backup BACKUP DATABASE successfully processed 0 pages in 18:503 seconds (0.000 MB/sec).                                                                                                    |  |  |  |  |
| SUD IRRIGATION_9c9c51d5-d6fd-44fc-9724-a63a935a6fc7                    |                                        | 16/03/2021 21:06:13 Backup Database backed up. Database: SCI FF LOCATION_9c9c51d5-d6fd-44fc-9724-a63a935a6fc7, creation date(ti                                                                                                    |  |  |  |  |
| 🗑 🛅 Sécurité                                                           |                                        | 16/03/2021 21:06:13 Backup Database backed up. Database: S I_9c9c51d5d6fd-44fc-9724-a63a935a6fc7, creation date(time): 2020/03/3                                                                                                    |  |  |  |  |
| 🗉 🚞 Objets serveur                                                     |                                        | 16/03/2021 21:06:13 Backup Database backed up. Database: SUD IRRIGATION_0895452fb7c1-4c00-a316-c6a6d0ea4bf4, creation date(t                                                                                                    |  |  |  |  |
| E      Réplication                                                     |                                        | 16/03/2021 21:06:13 Backup Database backed up. Database: SUD IRRIGATION_9c9c51d5-d6fd-44fc-9724-a63a935a6fc7, c                                                                                                    |  |  |  |  |
| 🗉 🚞 Haute disponibilité AlwaysOn                                       |                                        | 16/03/2021 21:06:13 Backup Database backed up. Database: model, creation date(time): 2003/04/08(09:13:36), pages dumped: 354. first L                                                                                                    |  |  |  |  |
| 😑 🧰 Gestion                                                            |                                        | E 16/03/2021 21:06:13 Backup BACKUP DATABASE successfully processed 0 pages in 17:355 seconds (0.000 MB/sec).                                                                                                    |  |  |  |  |
| 🗉 號 Gestion de la stratégie                                            |                                        | 16/03/2021 21:06:13 Backup BACKUP DATABASE successfully processed 0 pages in 18:670 seconds (0.000 MB/sec).                                                                                                    |  |  |  |  |
| Collecte de données                                                    |                                        | 16/03/2021 21:06:13 Backup BACKUP DATABASE successfully processed 0 pages in 17.727 seconds (0.000 MB/sec).                                                                                                    |  |  |  |  |
| Resource Governor                                                      |                                        | 16/03/2021 21:06:13 Backup BACKUP DATABASE successfully processed 0 pages in 18:104 seconds (0.000 MB/sec).                                                                                                    |  |  |  |  |
| Evénements étendus                                                     |                                        | 16/03/2021 21:06:13 Backup Database backed up. Database: ALMF 9c9c51d5-d6fd-44fc-9724-a63a935a6fc7. creation date/time): 2020/02                                                                                                    |  |  |  |  |
| and Gestion de sauvegarde                                              |                                        | 16/03/2021 21:06:13 Backup Database backed up. Database: FLYING HORSE GROUP 9c9c51d5-dRid-44fc-9724-a63a935aRic7 creation                                                                                                    |  |  |  |  |
| Plans de maintenance                                                   |                                        | 16/03/2021 21:06:13 Backup Database backed up. Database: SUD IRRIGATION 9:09:5145-4864-446-9724-963925=86-7 creation datafit                                                                                                    |  |  |  |  |
| T Sauvegarde                                                           |                                        | 16/03/2021 21:06:13 Backup Database backed up. Database: Demo9 0ER40 9:09:051d5:d6td-44to-9724-a63a935a46c7 creation data/time):                                                                                                    |  |  |  |  |
| Journaux SQL Server                                                    |                                        | E 16/03/2021 21:06:13 Backup Database backed up. Database: SLID IRRIGATION FORMATION 0895452% 57:1-4-00-a 3166a-640-a-a446                                                                                                    |  |  |  |  |
| Actuel(le) - 03/03/2021 18:49:00                                       |                                        | E 16/03/2021 21:06:13 Backup Database backed up Database: DAFEMA 9c9c51d5d8dd.ddc.9724.a63a935a86c7 condition database. 2027                                                                                                    |  |  |  |  |
| 82 Archive n°1 - 03/03/2021 18:08:00                                   |                                        | 16/03/2021 21:06:13 Backup Database backed up. Database: One Id. pmcédures: creation date/time): 2020/03/21(11:04:21) passe dumos                                                                                                    |  |  |  |  |
| Archive n 2 - 10/01/2021 14:01:00                                      |                                        | 16/03/2021 21:06:13 Backup BACKUP DATABASE successfully processed () papers in 18 421 seconds (0:000 MB /eac)                                                                                                    |  |  |  |  |
| Archive n 5 - 10/01/2021 13/49/00                                      |                                        | 16/03/2021 21:06:13     Backup     Database backed un     Database mader creation datatime): 2021/03/03(19:49:14) nance dumoid: 400 faut I                                                                                                    |  |  |  |  |
| Archive n = - 10/01/2021 00:0000     Archive n 5 - 14/05/2020 21:42:00 |                                        | Inc/03/2021 21:06:13     Backup BACKUP DATABACE europeent Inverseer (Incense in 19 197 eccenter in 19 197 eccenter in 19 1   |  |  |  |  |
| Archive n*6 - 03/04/2020 21:92:00                                      | État                                   | In the second second seco   |  |  |  |  |
| 811 Archive n 0 - 05/04/2020 25:00:00                                  |                                        | III III Inros zozi z 1.00.10 backup Database backeu up. Database. Demobuliang (0.01740_053452-07C14C00-8316-C6860084014, C686001 C                                                                                                    |  |  |  |  |

#### 4 – Effectuer une sauvegarde manuelle :

La génération d'un fichier BAK peut être effectué manuellement au besoin, en passant par l'utilitaire SQLcmd.exe.

Sur le serveur où se trouve sqlcmd.exe, ouvrir une ligne de commande et se positionner sur le répertoire de sqlcmd.exe :

cd "C:\Program Files\Microsoft SQL Server\Client SDK\ODBC\110\Tools\Binn"

Taper ensuite la commande suivante qui va déclencher une requête de sauvegarde sur le serveur souhaité :

```
sqlcmd.exe -S nom_serveur,port\instance_SQL -U utilisateur -P mot_de_passe -Q "BACKUP
DATABASE [nom_de_la_base] TO DISK='chemin_vers_le_répertoire_de_sauvegarde'"
```

Pour sauvegarder sur le serveur sur lequel on se trouve on peut utiliser le point en nom de serveur. Ce qui donne :

sqlcmd.exe -S .,1433\MSSQLSERVER -U sa -P @ebp78EBP -Q "BACKUP DATABASE [S I\_0895452fb7c1-4c00-a316-c6a6d0ea4bf4] TO DISK='E:\Manual SQL Backups\SI\_backup.bak'"

(Il n'est pas toujours nécessaire de préciser le n° du port sur lequel écoute l'instance. Dans ce cas précis c'était obligatoire sinon la connexion échouait.)

| Administrateur: C\Windows\system32\cmd.exe                                                                                                    | -                |                    | ×        |
|----------------------------------------------------------------------------------------------------|------------------|--------------------|----------|
| C:\>cd "C:\Program Files\Microsoft SQL Server\Client SDK\ODBC\110\Tools\Binn"                                                                                                    |                  |                    | ^        |
| C:\Program Files\Microsoft SQL Server\Client SQK\ODBC\110\Tools\Binn>sqlcmd.exe -S .,1433\MSSQLSERVER -U sa -P @ebp78EBP -Q "BACKUP DATABASE [S I_0895452f-b7c1-4c00-a<br>bf4] TO DISK=":Namual SQL Backup.bst] backup.bst"<br>S64366 pages traitées pour la base de données 'S I_0895452f-b7c1-4c00-a316-c6a6d0ea4bf4', fichier 'S I_0895452f-b7c1-4c00-a316-c6a6d0ea4bf4_2018-12-04-13-17-54-371' d<br>r 1. | a316-c<br>lans l | 6a6d0ea<br>e fich: | i4<br>Le |
| 2 pages traitées pour la base de données 'S I_0895452f-b7c1-4c00-a316-c6a6d0ea4bf4', fichier 'S I_0895452f-b7c1-4c00-a316-c6a6d0ea4bf4_2018-12-04-13-17-54-371_log' da<br>1.                                                                                                    | ans le           | fichi              | en       |
| BACKUP DATABAŠE a traité avec succès 504370 pages en 38.146 secondes (103.297 Mo/s).                                                                                                    |                  |                    |          |
| C:\Program Files\Microsoft SQL Server\Client SDK\ODBC\110\Tools\Binn>_                                                                                                    |                  |                    |          |

Page 22 sur 23

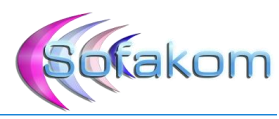

| 📙   🛃 🚽 E:\Manual SQL Backups        |           |               |                  |             |              |
|--------------------------------------|-----------|---------------|------------------|-------------|--------------|
| Fichier Accueil Partage Affichage    |           |               |                  |             |              |
| ← → × ↑ 📙 > Ce PC > DATA (E:) > Manu | ial SQL B | ackups        |                  |             |              |
| DATA (E:)                            | ^         | Nom           | Modifié le       | Туре        | Taille       |
| Manual SQL Backups                   |           | SI_backup.bak | 23/03/2021 21:21 | Fichier BAK | 4 035 743 Ko |
| Netperf                              |           |               |                  |             |              |
| OneDrive - Sud Irrigation            |           |               |                  |             |              |
| SQLSERVER_DATA                       |           |               |                  |             |              |
| 📓 Sud Irrigation                     |           |               |                  |             |              |